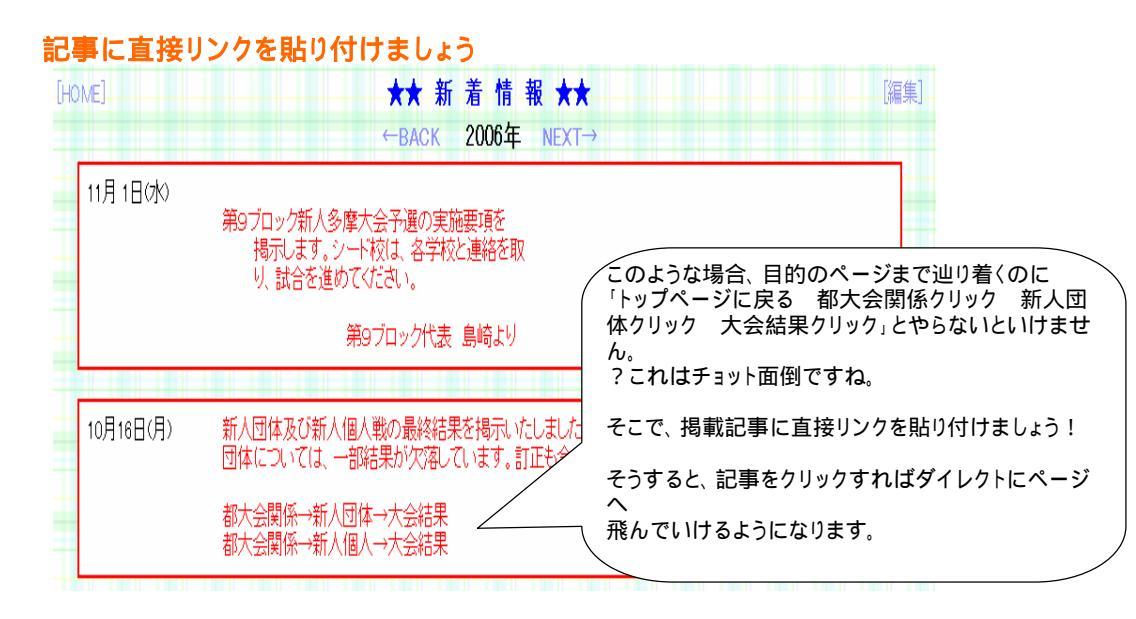

## 直接リンクを貼り付けたイメージ

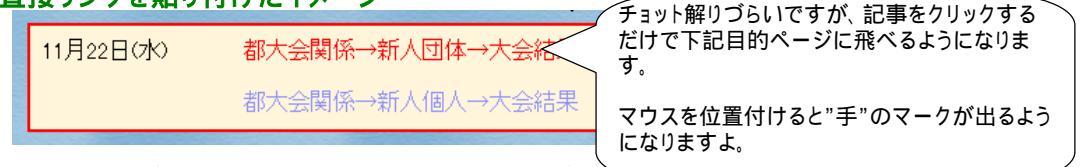

サンプルは "ホームページ製作者コーナー"をご覧下っ

## どうやるの?

手順1 先ずはいつも通りに必要な記事をアップしましょう

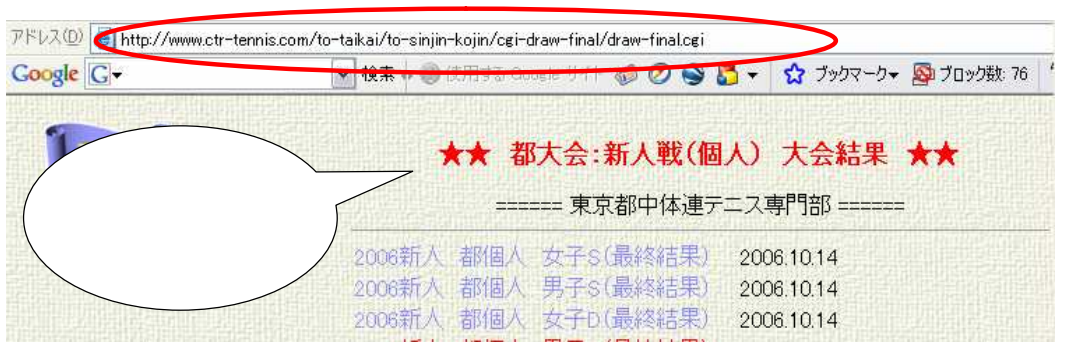

## 手順2 次に「新着情報」のページに記事をアップします。

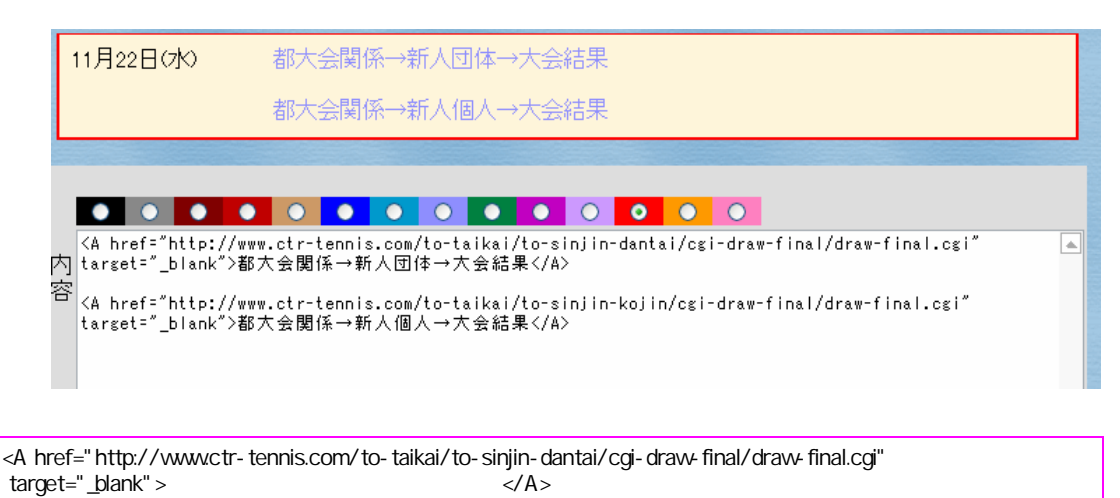

アップしたい記事・・・この場合は"都大会関係 新人団体 大会結果"になります。 飛ばせたいページ・・・この場合は"http://www.ctr-tennis.com/to-taikai/to-sinjin-dantai/cgi-draw-final/draw-final.cgi"

つまり、アップしたい記事の左側に飛ばせたいページのアドレスを付けて、お尻に</A>を付けるだけです。

活用テクニック・・・1つ登録すれば、それをコピー&ペーストすればいいので簡単ですよ。

## 以上、お試し下さい。

\*文字の色・大きさを変えるには・・・「ホームページ製作者コーナー」の2004年に記載してあります。